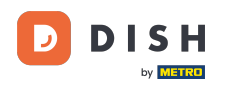

<

Welcome to Fiskaltrust. In this tutorial, you are going to learn how to correct an invitation sent to a nonexisting email address.

# **The fiskaltrust Portal**

The Portal is the primary tool for fiskaltrust's partners to manage customers, create and update Middleware configurations, and roll-out and maintain products.

Did you already know how to ...

## Lift your POS to the cloud with the CloudCashbox

Our CloudCashbox (previously called SignatureCloud) is the cloud-hosted, SaaS version of the Middleware. It provides the exact same interface and functionality as the on-premise version, but is fully operated by fiskaltrust, drastically reducing the operational effort. Like the on-premise variant, it includes fiscalization, the digital receipt, and the upcoming payment gateway - and can seamlessly be integrated with other add-on products like automatic accounting interfaces.

Book an introduction appointment

Reach out to our sales team

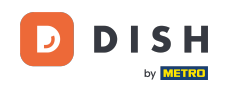

After the client has informed you of not having received an invitation to his email address, you can easily fix the mistake by logging in into the fiskaltrust.Portal.

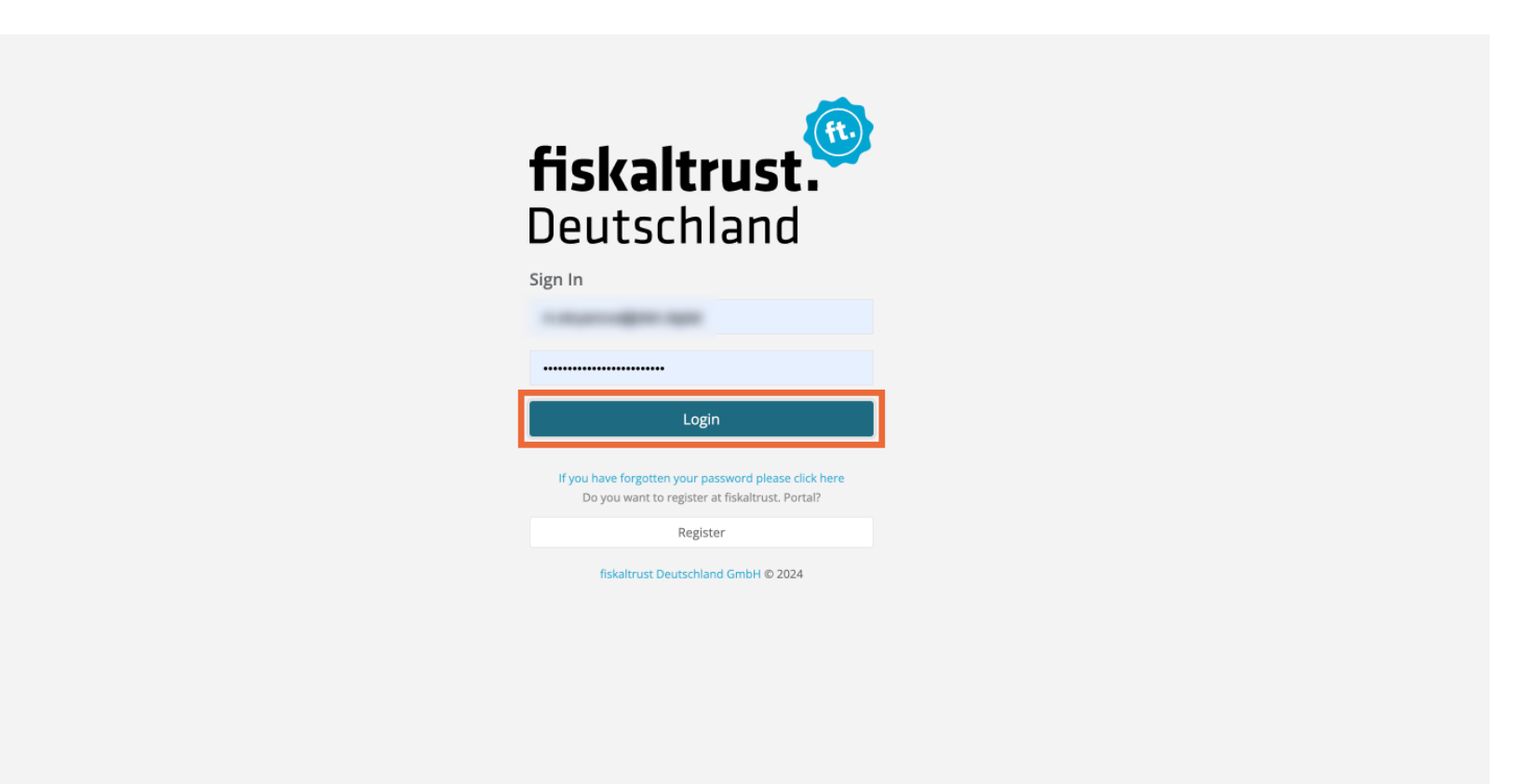

Fiskaltrust - Correcting an invitation to a non-existent eMail address [DE10/FR11]

#### First, click on PosOperator.

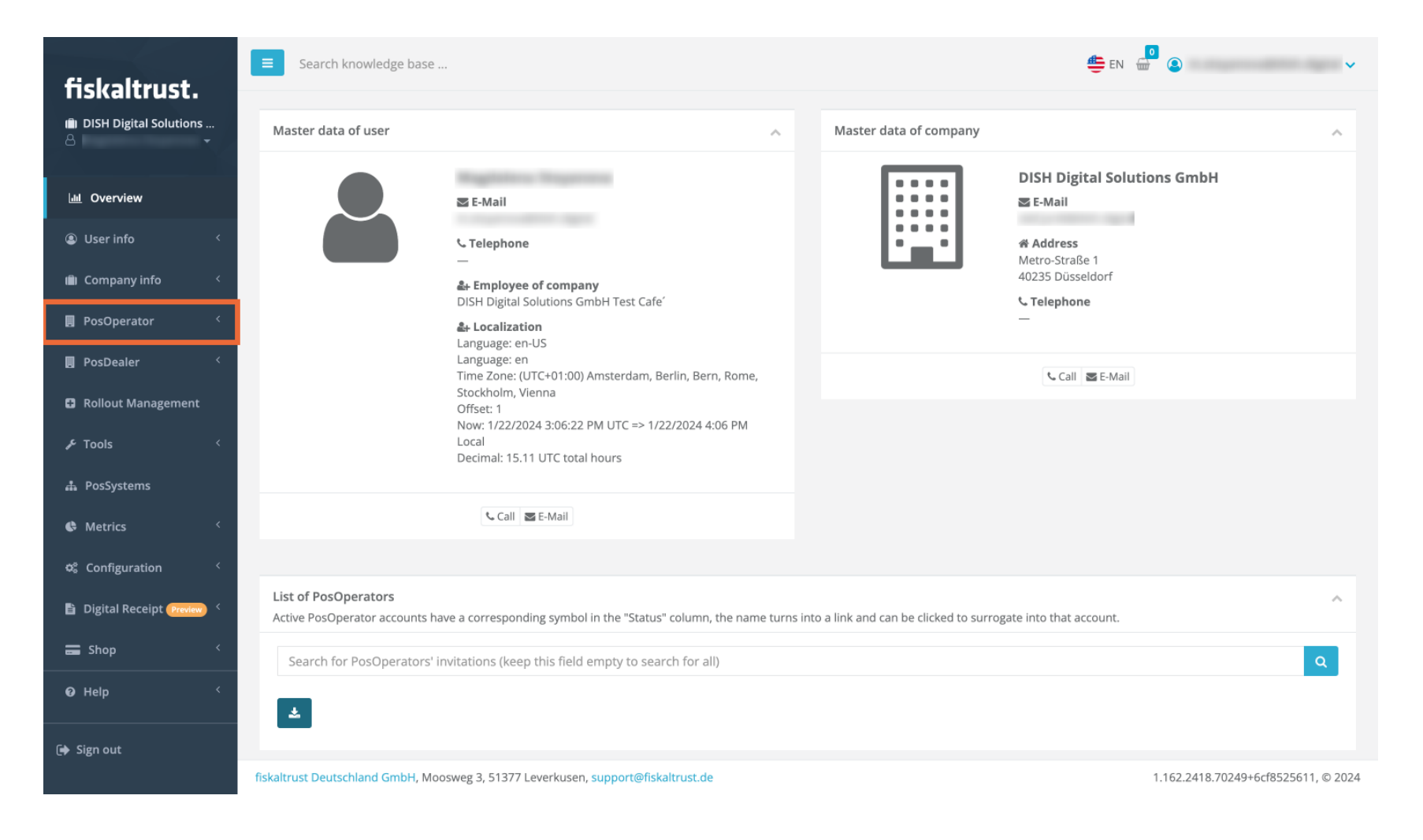

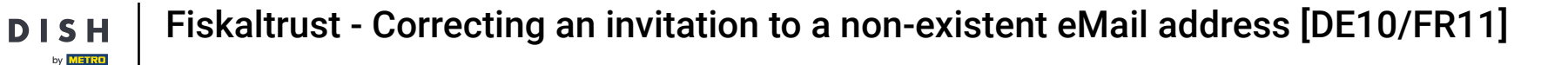

#### A drop-down menu will open, and you'll have to click on Invitation.

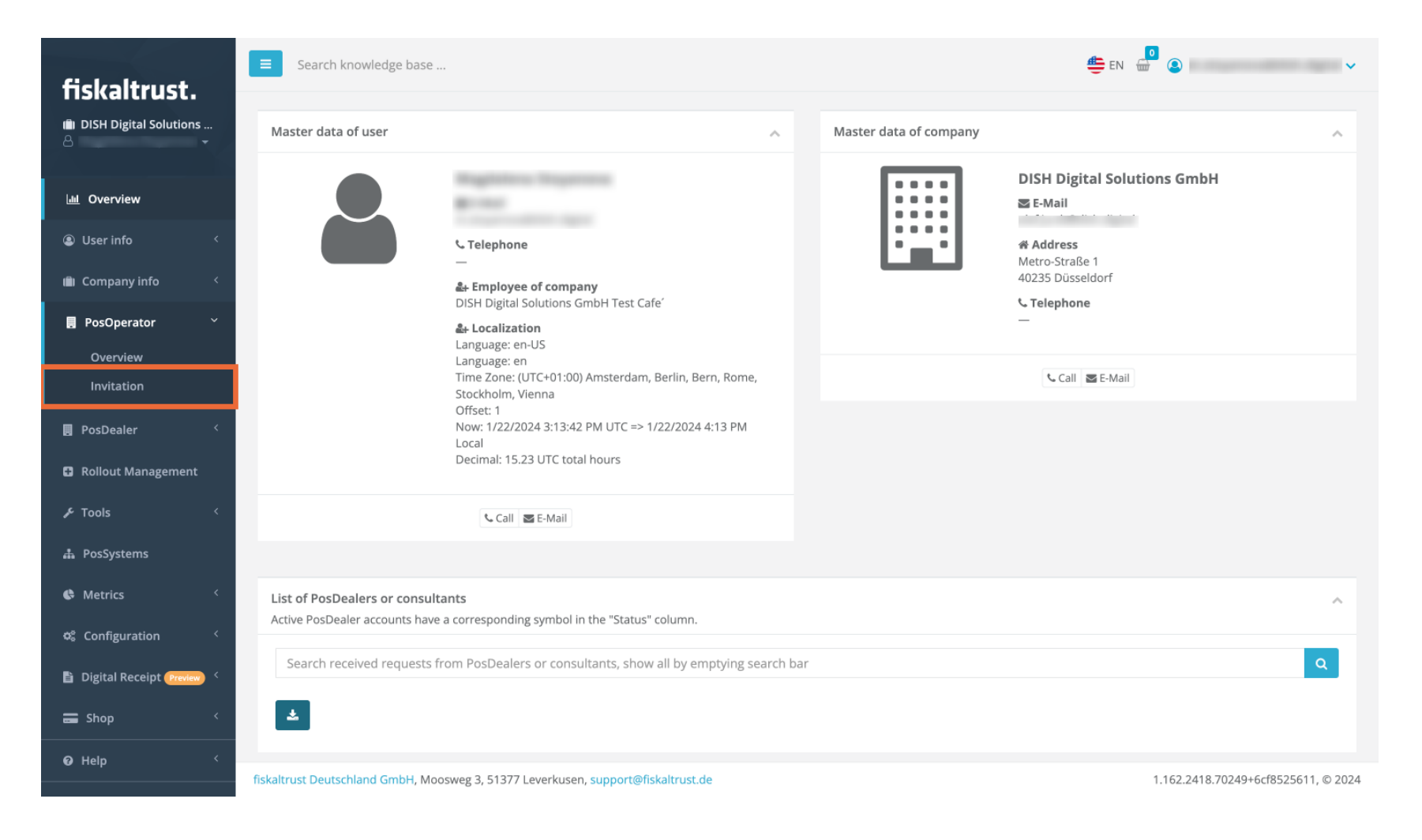

**DISH** Fiskaltrust - Correcting an invitation to a non-existent eMail address [DE10/FR11]

# • On the page that opens, you'll have to first click on History.

by METRO

| fiskaltrust                   | ■ Search knowledge base                                                                                 | 😄 EN 🔐 🔕 🗸 🗸                                                                                |
|-------------------------------|----------------------------------------------------------------------------------------------------|---------------------------------------------------------------------------------------------|
| illi DISH Digital Solutions   | PosOperator / Invitation                                                                                |                                                                                             |
| Lul Overview                  | PosOperator invitation settings                                                                         |                                                                                             |
| Suser info <                  | PDF-Attachment Addit                                                                                    | onal information for the PosOperator. This text will be added to the invitation e-mail. 400 |
| 🛍 Company info 🧹              | individually changed to match the roll-out plan.                                                        |                                                                                             |
| 📕 PosOperator 🛛 🗡             | Choose file 🖄 Import                                                                                    |                                                                                             |
| Overview                      | Surrogate rights                                                                                        |                                                                                             |
| Invitation                    | Select the permission level that you would like to have when surrogating to the PosOperator<br>account. |                                                                                             |
| PosDealer <                   | Full (Write/Read, Contract Conclusion)                                                                  |                                                                                             |
| Rollout Management            |                                                                                                    |                                                                                             |
| ۶ Tools <                     | PosOperators that should be invited                                                                     | + Add 🤊 History                                                                             |
| 🚓 PosSystems                  | Import CSV file                                                                                         |                                                                                             |
| C Metrics <                   | Choose file ᆂ Ir                                                                                        | port 🛓 Download demo CSV file                                                               |
| 😂 Configuration <             |                                                                                                    |                                                                                             |
| 🖹 Digital Receipt (Preview) < |                                                                                                    |                                                                                             |
| 🚍 Shop 🧹                      |                                                                                                    |                                                                                             |
| ❷ Help <                      | fiskaltrust Deutschland GmbH, Moosweg 3, 51377 Leverkusen, support@fiskaltrust.de                       | 1.162.2418.70249+6cf8525611, © 2024                                                         |

## • Then click on Invoke Protocol to see all the invitations that have been sent.

| fickaltruct                | E Search          | knowledge base                    |                               |                            |                       |                 | 블 EN           |               |               |                 |
|----------------------------|-------------------|-----------------------------------|-------------------------------|----------------------------|-----------------------|-----------------|----------------|---------------|---------------|-----------------|
| iii DISH Digital Solutions | PosOper           | rator / Invitation / Pos          | sOperato                      | or - Proto                 | ocol                  |                 |                |               |               |                 |
| 🔟 Overview                 | History           |                                   |                               |                            |                       |                 |                |               |               |                 |
| Suser info <               | Limit perio       | d                                 |                               |                            |                       |                 |                |               |               |                 |
| 💼 Company info 🤇           | Ê                 | until                             | Q Invoke p                    | rotocol                    |                       |                 |                |               |               |                 |
| 📕 PosOperator 🛛 👋          |                   |                                   |                               |                            |                       |                 |                |               |               |                 |
| Overview<br>Invitation     | Protocol-Ov       | verview                           |                               |                            |                       |                 |                |               | A Overview of | of PosOperator  |
| PosDealer <                | Search ta         | able                              |                               |                            |                       |                 |                |               |               |                 |
| Rollout Management         | Status C          | Contact email 🗢                   | Contact<br>first name<br>¢    | Contact<br>last name<br>\$ | Company name 🗢        | Email-address 🗢 | Location<br>\$ | Country<br>\$ | Last Run<br>¢ |                 |
| ۶ Tools <                  |                   |                                   |                               |                            |                       |                 |                |               |               | i               |
| 🎄 PosSystems               |                   |                                   |                               |                            | Hotel Stadt Kiel GmbH |                 | Schönberg      | DE            | 11/9/2023     | C               |
| C Metrics <                |                   |                                   |                               |                            |                       |                 |                |               |               |                 |
| 📽 Configuration <          |                   |                                   |                               |                            |                       |                 |                |               |               |                 |
| Digital Receipt Preview <  |                   |                                   |                               |                            |                       |                 |                |               |               | i<br>C          |
| 🚍 Shop 🧹                   |                   |                                   |                               |                            | Test-company          |                 | Mordor         | DE            | 8/31/2023     | 0               |
|                            | fiskaltrust Deuts | schland GmbH, Moosweg 3, 51377 Le | everkusen, <mark>sup</mark> j | port@fiskaltrus            | t.de                  |                 |                | 1.162.2       | 2418.70249+6c | f8525611, © 202 |

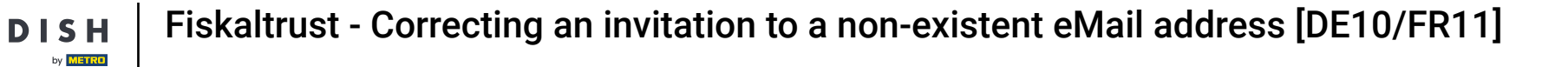

## • Now enter the client's name in the Search table.

| fickaltruct                                                                                                    | <b>≡</b> Sear | ch knowledge base        |                             |                            |                                                         |                  | 👙 EN                                 | <b>.</b><br>•            |                                   | ~                     |
|----------------------------------------------------------------------------------------------------|---------------|--------------------------|-----------------------------|----------------------------|---------------------------------------------------------|------------------|--------------------------------------|--------------------------|-----------------------------------|-----------------------|
| III DISH Digital Solutions                                                                                                    | PosOpe        | erator / Invitation / Po | sOperato                    | or - Proto                 | ocol                                                    |                  |                                      |                          |                                   |                       |
| 🔟 Overview                                                                                                    | History       |                          |                             |                            |                                                         |                  |                                      |                          |                                   |                       |
| User info <     (         )         (         )                                                                                                    | Limit per     | riod                     | Q Invoke p                  | rotocol                    |                                                         |                  |                                      |                          |                                   |                       |
| 📕 PosOperator 🛛 🗡                                                                                                    |               |                          |                             |                            |                                                         |                  |                                      |                          |                                   |                       |
| Overview<br>Invitation                                                                                                    | Protocol      | Overview                 |                             |                            |                                                         |                  |                                      |                          | A Overview of                     | PosOperator           |
|                                                                                                    | Search        | table                    |                             |                            |                                                         |                  |                                      |                          |                                   |                       |
| 📕 PosDealer 🧹                                                                                                    |               |                          |                             |                            |                                                         |                  |                                      |                          |                                   |                       |
| PosDealer <                                                                                                    | Status        | Contact email 🗢          | Contact<br>first name<br>\$ | Contact<br>last name<br>¢  | Company name 🗘                                          | Email-address 🗢  | Location<br>\$                       | Country<br>\$            | Last Run<br>≑                     |                       |
| <ul> <li>PosDealer </li> <li>Rollout Management</li> <li>Tools </li> </ul>                                                                                                    | Status        | Contact email 🗢          | Contact<br>first name<br>¢  | Contact<br>last name<br>≑  | Company name 🗘                                          | Email-address 🗢  | Location<br>\$                       | Country<br>¢             | Last Run<br>≑                     | i                     |
| PosDealer        Rollout Management        Tools        PosSystems                                                                                                    | Status        | Contact email \$         | Contact<br>first name<br>¢  | Contact<br>last name<br>¢  | Company name 🗢                                          | Email-address 🗢  | Location<br>\$                       | Country<br>¢             | Last Run<br>\$                    | i<br>S                |
| PosDealerRollout ManagementPosDystemsPosDystemsPosDystems                                                                                                    | Status        | Contact email \$         | Contact<br>first name<br>\$ | Contact<br>last name<br>\$ | Company name 🗢<br>Hotel Stadt Kiel GmbH                 | Email-address 🗘  | Location<br>\$<br>Schönberg          | Country<br>\$            | Last Run<br>\$                    | i<br>C                |
| PosDealer<                                                                                                    | Status        | Contact email \$         | Contact<br>first name<br>¢  | Contact<br>last name<br>≎  | Company name 🗢<br>Hotel Stadt Kiel GmbH                 | Email-address 🕈  | Location<br>¢                        | Country<br>¢             | Last Run<br>¢                     | i<br>C<br>0           |
| PosDealer        Rollout Management        PosSystems        PosSystems        Netrics        Netrics        PosSuration        PosSuration                                                                               | Status        | Contact email \$         | Contact<br>first name<br>\$ | Contact<br>last name<br>¢  | Company name 🗢<br>Hotel Stadt Kiel GmbH                 | Email-address \$ | Location<br>\$                       | Country<br>¢             | Last Run<br>¢                     | i<br>2<br>0<br>1<br>1 |
| <ul> <li>PosDealer</li> <li>Rollout Management</li> <li>Tools</li> <li>Tools</li> <li>PosSystems</li> <li>Metrics</li> <li>Metrics</li> <li>Configuration</li> <li>Configuration</li> <li>Shop</li> <li>Vision</li> </ul> | Status        | Contact email \$         | Contact<br>first name<br>\$ | Contact<br>last name<br>¢  | Company name 🕈<br>Hotel Stadt Kiel GmbH<br>Test-company | Email-address \$ | Location<br>¢<br>Schönberg<br>Mordor | Country<br>¢<br>DE<br>DE | Last Run<br>♠ 11/9/2023 8/31/2023 |                       |

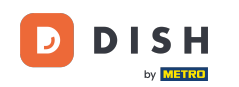

We have searched for example "Berliner" and a list of all the emails sent has appeared. You can verify that the email was sent by a blue checkmark at the beginning of the row of the client.

| fickaltruct                    | ■ Search knowledge base                                                                                                    | 😄 en 🔮 🙆                          |
|--------------------------------|----------------------------------------------------------------------------------------------------|-----------------------------------|
| II DISH Digital Solutions      | PosOperator / Invitation / PosOperator - Protocol                                                                                                    |                                   |
| Lad Overview                   | History                                                                                                    |                                   |
| Suser info <                   | Limit period                                                                                                    |                                   |
| 💼 Company info 🧹               | Image: market with the second second |                                   |
| 📕 PosOperator 🛛 🗸              |                                                                                                    |                                   |
| Overview                       | Protocol-Overview                                                                                                    | A Overview of PosOperator         |
| PosDealer <                    | Berliner<br>Status Contact email & Contact first name & Contact last name & Company name & Email-address & Location & Coun                                                                                                    | ntry ≑ Last Run ≑                 |
| Rollout Management     F Tools | berliner@test.com Berliner Berliner Berliner berliner@test.com Berlin DE                                                                                                    | 2/13/2023 i 2 0 b                 |
| 🛔 PosSystems                   |                                                                                                    |                                   |
| 🕏 Metrics <                    |                                                                                                    |                                   |
| 📽 Configuration <              |                                                                                                    |                                   |
| 🗎 Digital Receipt Preview) 🤇   |                                                                                                    |                                   |
| 🚍 Shop 🧹                       |                                                                                                    |                                   |
|                                | fiskaltrust Deutschland GmbH, Moosweg 3, 51377 Leverkusen, support@fiskaltrust.de                                                                                                    | 1.162.2418.70249+6cf8525611, © 20 |

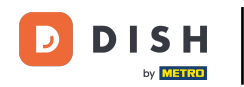

## • On the right corner of the client's name, you can click on Copy link to clipboard.

| fickaltruct                   | E Search knowledge base                                                                                        | 🖶 EN 🚽 🔕 🗸                          |
|-------------------------------|----------------------------------------------------------------------------------------------------|-------------------------------------|
| illi DISH Digital Solutions   | PosOperator / Invitation / PosOperator - Protocol                                                              |                                     |
| 🔟 Overview                    | History                                                                                                    |                                     |
| Subser info <                 | Limit period                                                                                                   |                                     |
| 🛍 Company info 🤇              | m until Q Invoke pratocol                                                                                      |                                     |
| 🖪 PosOperator 🛛 👋             |                                                                                                    |                                     |
| Overview<br>Invitation        | Protocol-Overview                                                                                              | A Overview of PosOperator           |
| 🖪 PosDealer 🛛 <               | Berliner                                                                                                    |                                     |
| Rollout Management            | Status Contact email 🗢 Contact first name 🗢 Contact last name 🗢 Company name 🗢 Email-address 🗢 Location 🗢 Coun | try ≑ Last Run ≑                    |
| ۶ Tools ۲                     | ✓ berliner@test.com Berliner Berliner Berliner berliner@test.com Berlin DE                                     | 2/13/2023 <b>i C C</b>              |
| 📥 PosSystems                  |                                                                                                    |                                     |
| 🖨 Metrics 🧹                   |                                                                                                    |                                     |
| 🕫 Configuration <             |                                                                                                    |                                     |
| 🖹 Digital Receipt (Preview) 🤇 |                                                                                                    |                                     |
| 🚍 Shop 🤇                      |                                                                                                    |                                     |
| ❷ Help 〈                      | fiskaltrust Deutschland GmbH, Moosweg 3, 51377 Leverkusen, support@fiskaltrust.de                              | 1.162.2418.70249+6cf8525611, © 2024 |

**DISH** Fiskaltrust - Correcting an invitation to a non-existent eMail address [DE10/FR11]

## • A new window is then going to open. Click on Copy.

| fiskaltrust.<br>In DISH Digital Solutions<br>A                                                                                                    | Search knowledge base   Copy the invitation link below to be sent by direct message: PosOperator / Invita https://portal-sandbox.fiskaltrust.de/Account/ConfirmInvitationEmail?userId=8                                                                                                    | ~          |
|----------------------------------------------------------------------------------------------------|----------------------------------------------------------------------------------------------------|------------|
| Lat. Overview            ⓐ User info             ⓑ Company info                                                                                                    | History Limit period Until Q Invoke protocol                                                                                                    |            |
| PosOperator     Overview     Invitation     PosDealer                                                                                                    | Protocol-Overview Protocol-Overview Protocol-Ove | perator    |
|                                                                                                    | Status       Contact first name + Contact first name + Company name + Email-address + Location + Country + Last Run +         Image: Status       berliner@test.com         Berliner       Berliner         Berliner@test.com       Berliner         Berliner@test.com       B                                                                                                    |            |
| Configuration Configuration C |                                                                                                    |            |
| € Help <                                                                                                    | fiskaltrust Deutschland GmbH, Moosweg 3, 51377 Leverkusen, support@fiskaltrust.de 1.162.2418.70249+6cf85256                                                                                                    | 11, © 2024 |

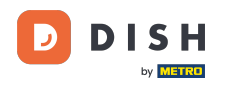

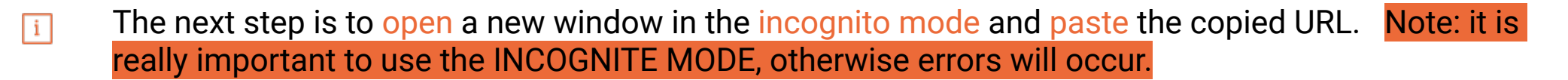

| gmbh                                                                                                    |
|----------------------------------------------------------------------------------------------------|
| Welcome to fiskaltrust!<br>Thank you for confirming your E-Mail address.<br>Please enter a new password. After that you can<br>use this link to log in.         |
| Password Confirm password                                                                                                    |
| Read and accepted T&C and Privacy Policy Please click on the link for the T&C and our Privacy Policy to read them first. Then accept the T&C and Privacy Policy |
| by checking the box.<br>Next<br>fiskaltrust Deutschland GmbH © 2024                                                                                             |
|                                                                                                    |
|                                                                                                    |

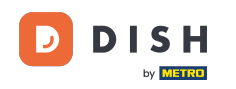

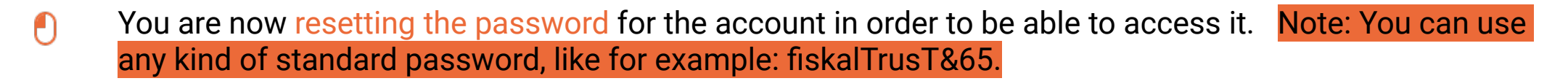

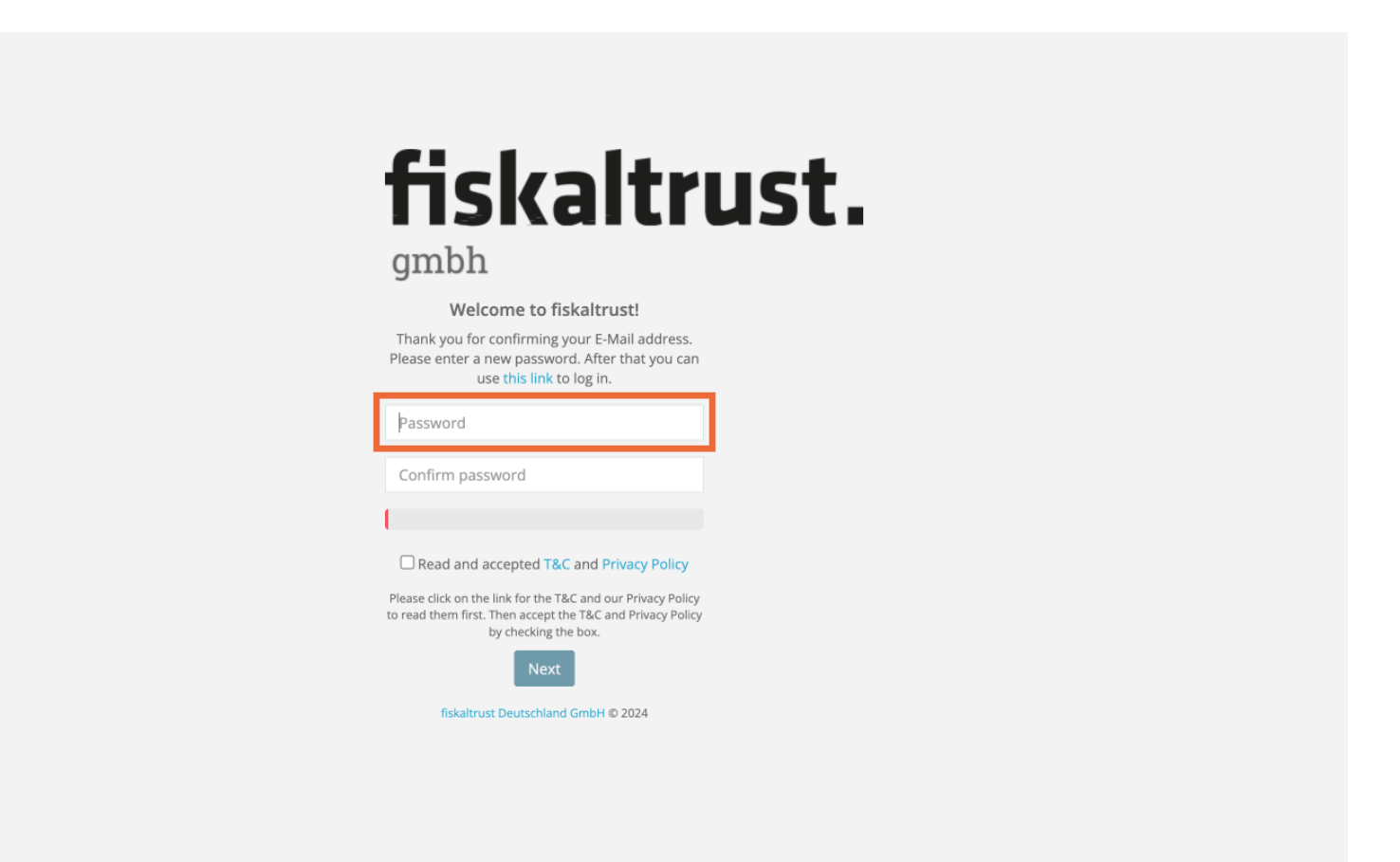

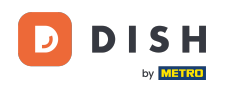

• You'll have to check the Read and Accepted T&C and Privacy Policy.

| fic                                    | skaltr                                                                                                    | list |  |
|----------------------------------------|----------------------------------------------------------------------------------------------------|------|--|
| ambi                                   |                                                                                                    | JLI  |  |
| We                                     | lcome to fiskaltrust!                                                                                              |      |  |
| Thank you fo<br>Please enter a         | or confirming your E-Mail address.<br>a new password. After that you can<br>use t <mark>his link</mark> to log in. |      |  |
|                                        |                                                                                                    |      |  |
| Mer                                    | lium                                                                                                    |      |  |
| ead and                                | l accepted T&C and Privacy Policy                                                                                  |      |  |
| Please click on t<br>to read them fir: | he link for the T&C and our Privacy Policy<br>st. Then accept the T&C and Privacy Policy<br>by checking the box.   |      |  |
| fiskalt                                | Next                                                                                                    |      |  |
|                                        |                                                                                                    |      |  |
|                                        |                                                                                                    |      |  |

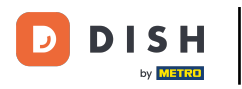

## Click on Next.

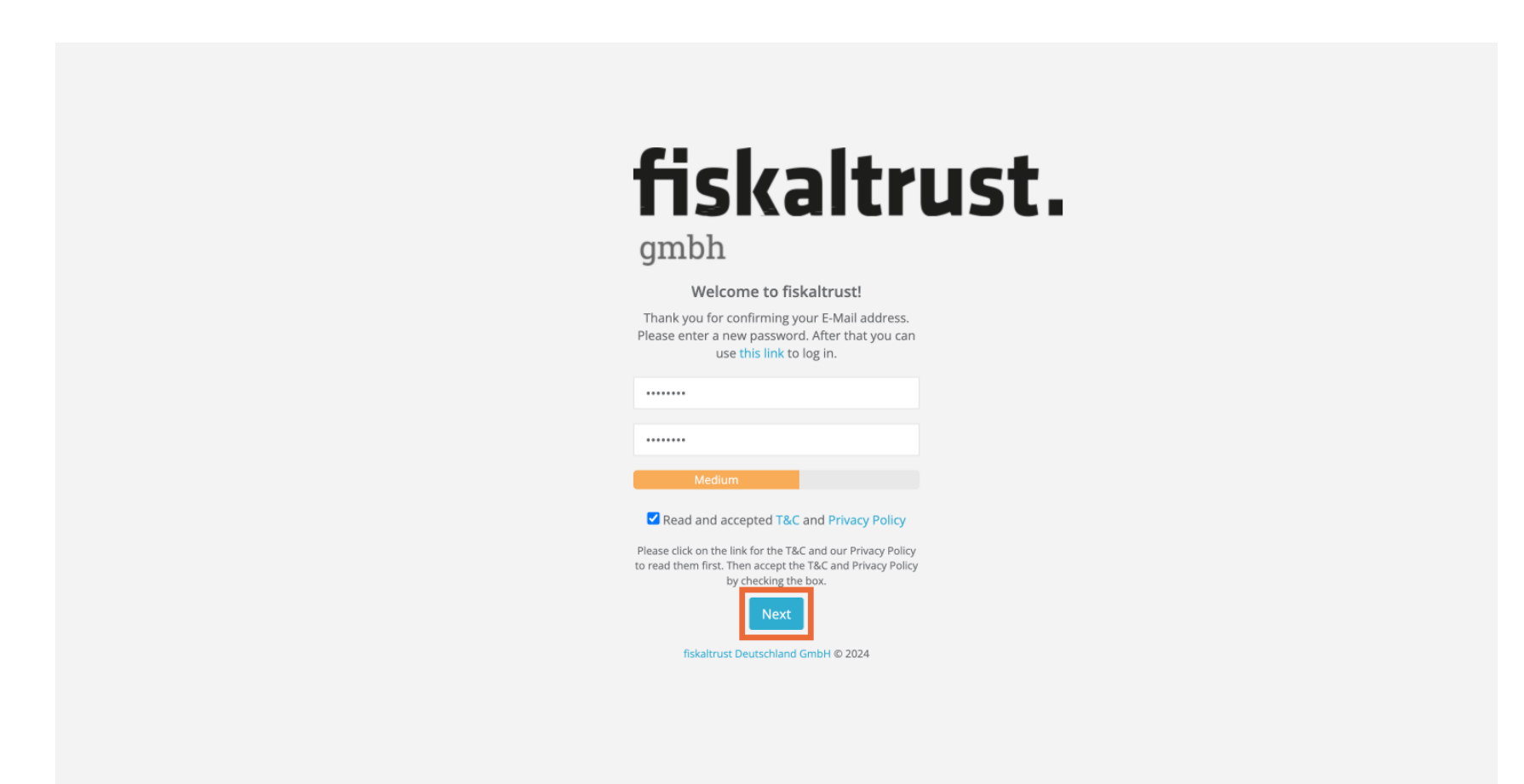

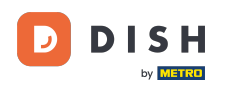

You are now inside a new profile, in our case, berliner@test.com.

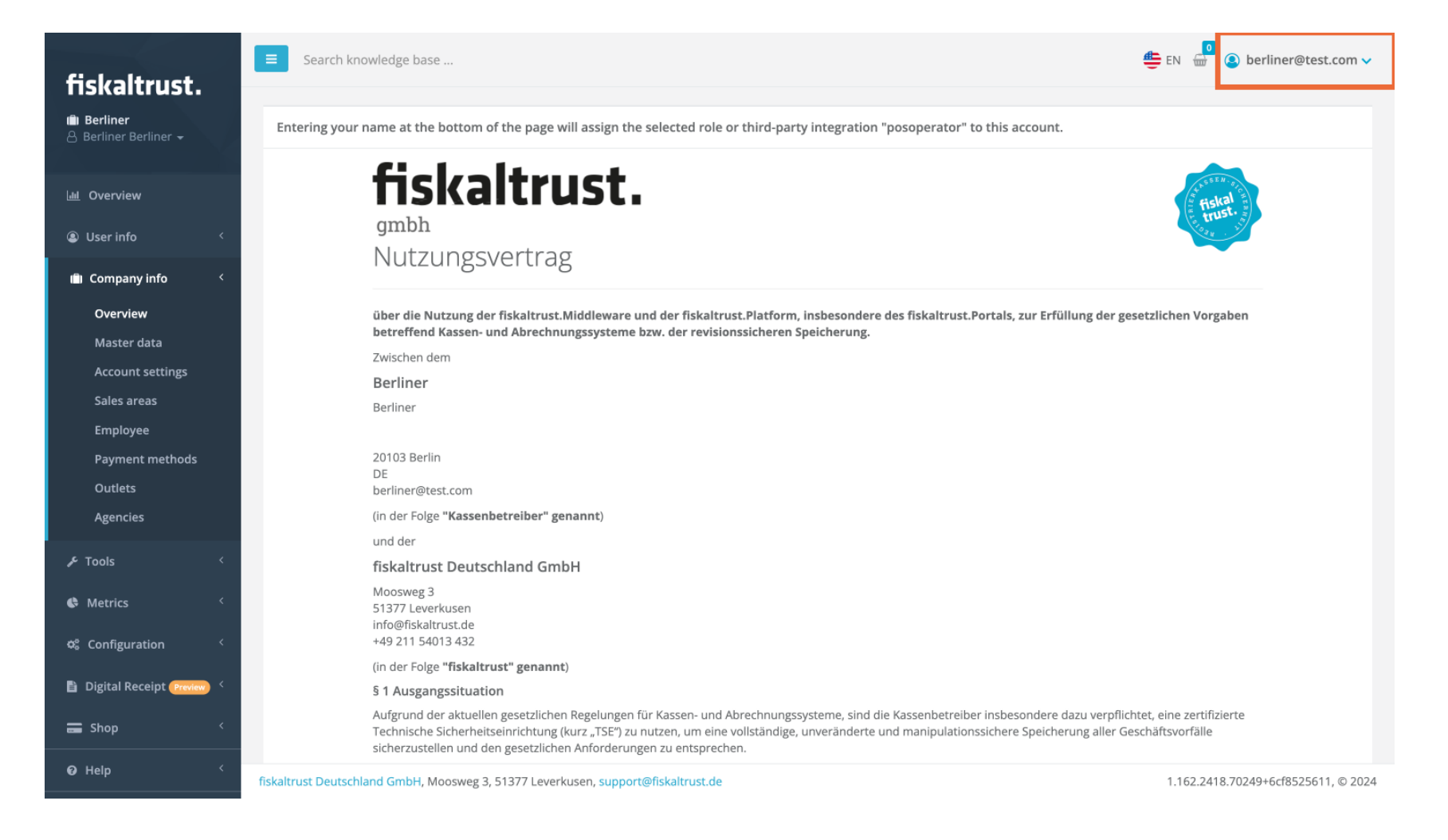

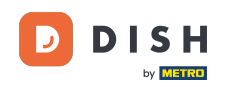

Scroll down to the bottom of the contract and enter in the Signatory DISH.Digital in the requested field, on behalf of the client.

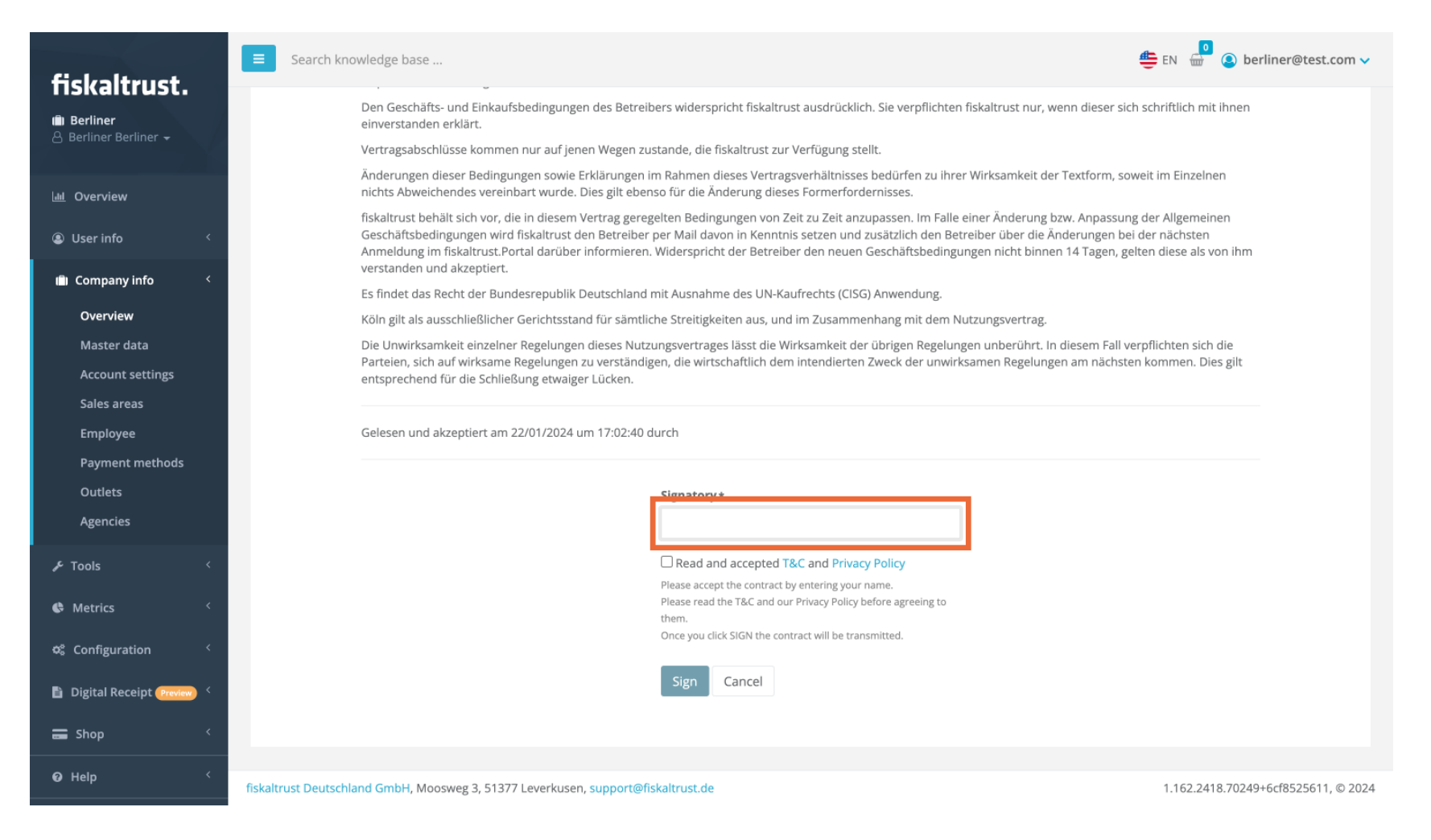

#### Click on the square for accepting the T&C and Privacy Policy.

DISH

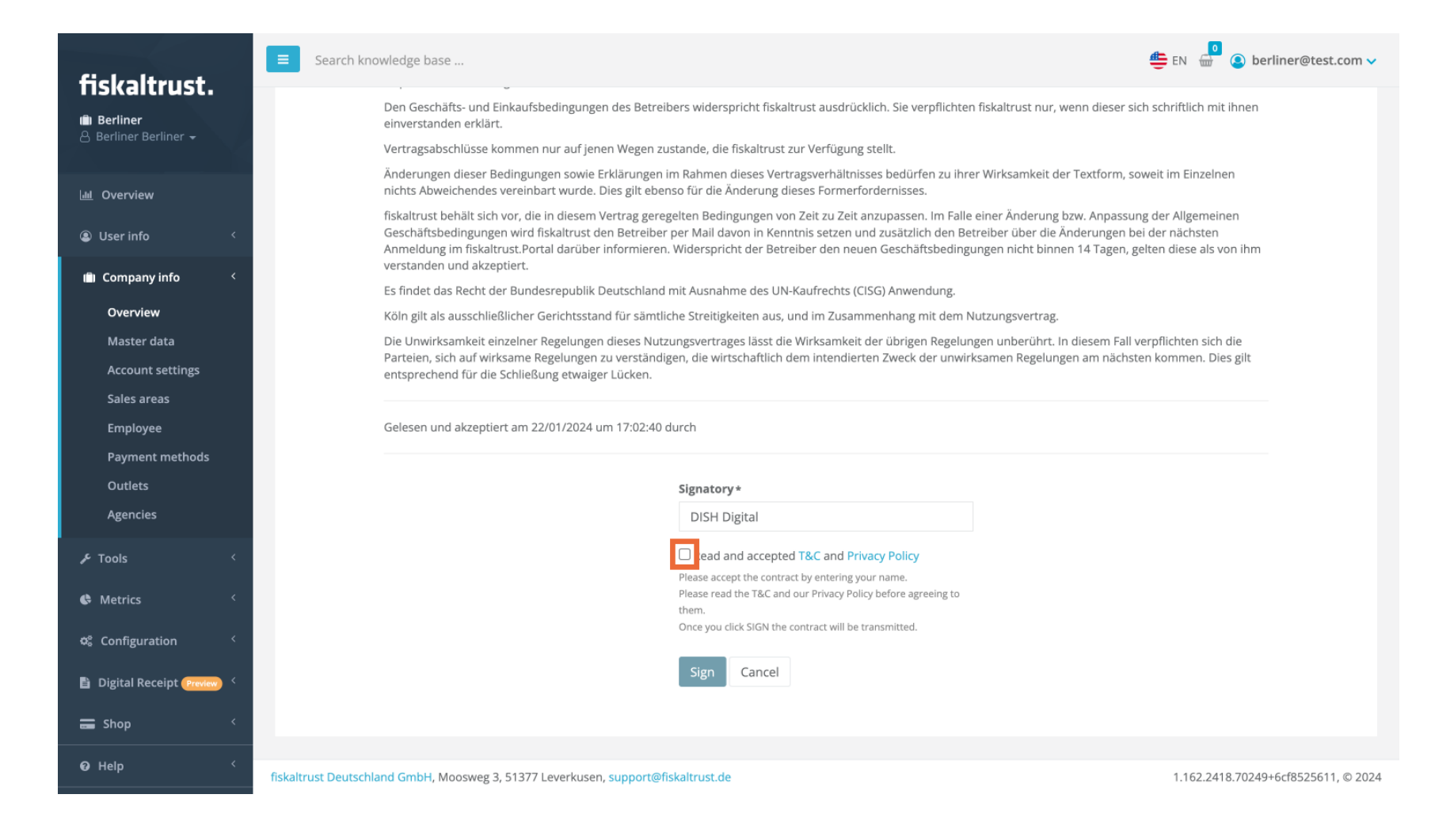

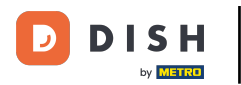

## Click on Sign.

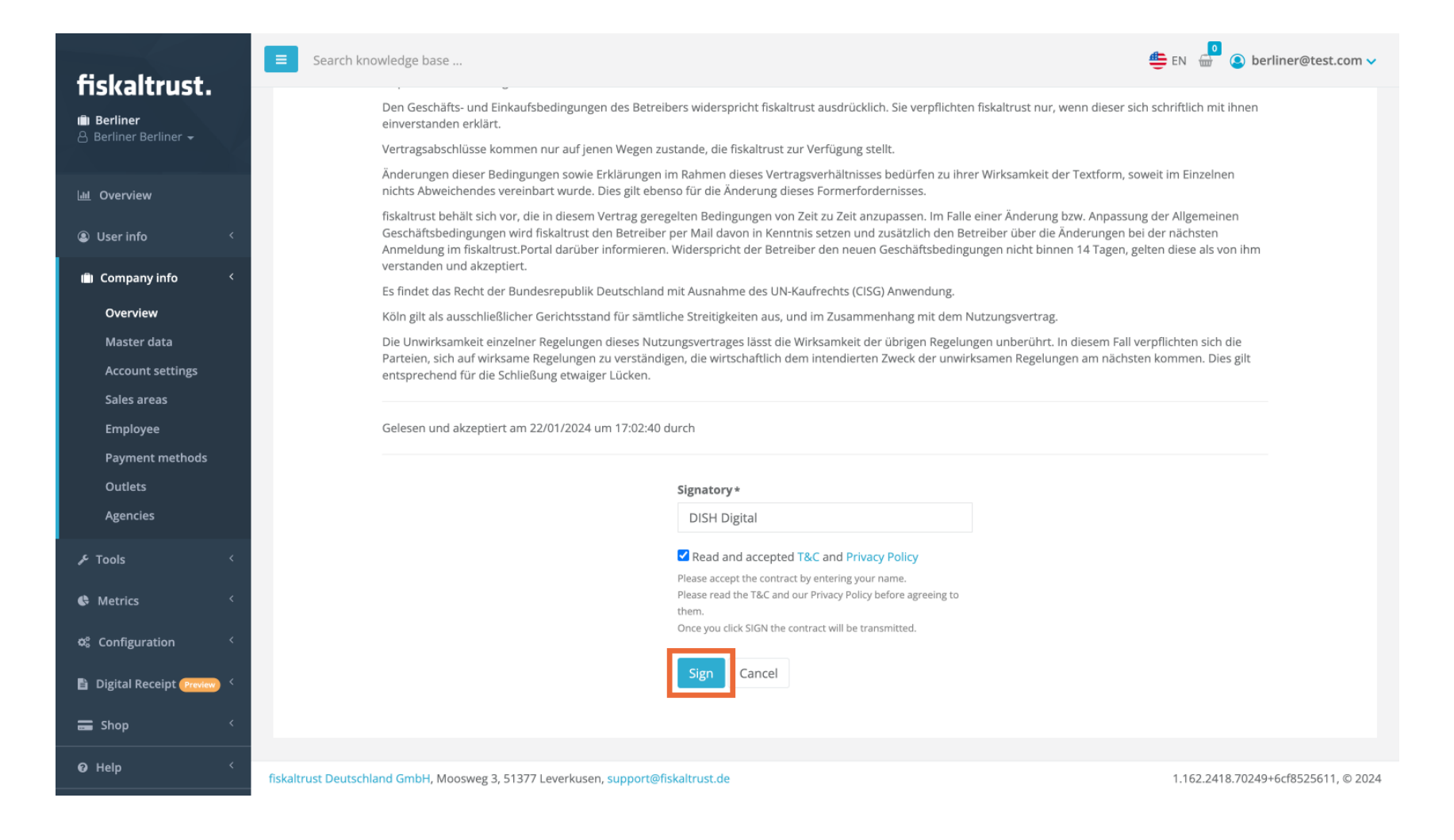

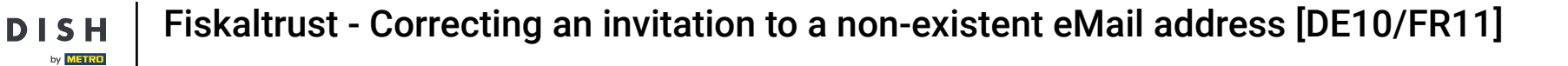

# Now go to the left side of the page and click on Company Info.

| fickaltrust                           | Search knowledge base                                                                                                    | 😄 EN 🚽 🙆 berliner@test.com 🗸        |
|---------------------------------------|----------------------------------------------------------------------------------------------------|-------------------------------------|
| III Berliner<br>& Berliner Berliner → | Company / Overview                                                                                                    |                                     |
| III Overview                          | Overview of all your active roles and contractual agreements                                                                                                    |                                     |
| Suser info <                          | Account-specific options                                                                                                    |                                     |
| 💼 Company info 🧹                      | CryptoVision v1 TSE exchange<br>By enabling this switch, you agree to accept the CryptoVision v1 TSE exchange                                                                                                    |                                     |
| PosOperator <                         |                                                                                                    |                                     |
| 🖋 Tools 🛛 <                           | Roles                                                                                                    |                                     |
| 🖨 Metrics 🤇                           | These roles have been assigned to your company on fiskaltrust.Portal: <ul> <li>posoperator</li> </ul>                                                                                                    |                                     |
| 🕫 Configuration <                     |                                                                                                    |                                     |
| 🗎 Digital Receipt (Proview)           | Assign further roles to your company:                                                                                                    |                                     |
| 🚍 Shop 🛛 <                            | PosOperator:<br>Your company has already been assigned as PosOperator.                                                                                                    |                                     |
| € Help 〈                              | Download contract (pdf)                                                                                                    |                                     |
|                                       | PosDealer:           Image: Observe the state of the state of the state o | next page.                          |
|                                       | PosCreator:                                                                                                    | next page.                          |
| 🗭 Sign out                            | Consultant:                                                                                                    |                                     |
|                                       | fiskaltrust Deutschland GmbH, Moosweg 3, 51377 Leverkusen, support@fiskaltrust.de                                                                                                    | 1.162.2418.70249+6cf8525611, © 2024 |

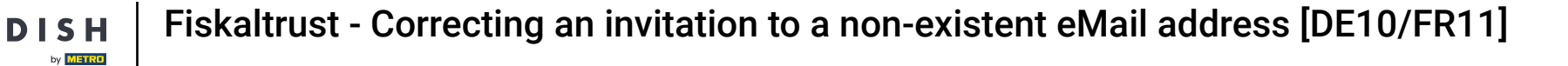

## • A drop-down menu is going to open, click on Master data.

| fickaltruct                                                | Search knowledge base                                                                                                    | 👙 EN 🚽 🙆 berliner@test.com 🗸        |
|------------------------------------------------------------|----------------------------------------------------------------------------------------------------|-------------------------------------|
| i Berliner<br>Berliner Berliner <del>-</del>               | Company / Overview                                                                                                    |                                     |
| 📶 Overview                                                 | Overview of all your active roles and contractual agreements                                                                                                    |                                     |
| Subser info <                                              | Account-specific options                                                                                                    |                                     |
| 聞 Company info く<br>Overview                               | CryptoVision v1 TSE exchange                                                                                                    |                                     |
| Master data<br>Account settings<br>Sales areas<br>Employee | Roles<br>These roles have been assigned to your company on fiskaltrust.Portal:<br>• posoperator                                                                                                    |                                     |
| Payment methods<br>Outlets                                 | Assign further roles to your company:                                                                                                    |                                     |
| Agencies PosOperator <                                     | PosOperator:         Your company has already been assigned as PosOperator.         Download contract (pdf)                                                                                                    |                                     |
| ۶ Tools <                                                  | PosDealer:           O         Your company has not yet been assigned as PosDealer. Click on the slider to move it to the right and assign the role on the right and assign the role on the right and assign the role on the right and assign the role on the right and assign the role on the right and assign the role on the right and assign the role on the right and assign the role on the right and assign the role on the right and assign the role on the right and assign the role on the right and assign the role on the right and assign the role on the right assign the role on the right and assign the role on the right and assign the role on the right assign the role on the right assign the role on the role on the right assign the role on the role on th | next page.                          |
| Configuration <                                            | PosCreator:                                                                                                    | next page.                          |
| = Shop <                                                   | Consultant:<br>fiskaltrust Deutschland GmbH, Moosweg 3, 51377 Leverkusen, support@fiskaltrust.de                                                                                                    | 1.162.2418.70249+6cf8525611, © 2024 |

#### • You can now replace the existing wrong email-address with the correct one.

| fickaltruct                            | E Search knowledge base                                            |                                                          | 🚔 EN 💮 🙆 berliner@test.com 🗸                                                                                    |
|----------------------------------------|--------------------------------------------------------------------|----------------------------------------------------------|----------------------------------------------------------------------------------------------------|
| lill Berliner<br>A Berliner Berliner → | Company / Master da                                                | ata                                                      |                                                                                                    |
| 🗐 Company info 🛛 <                     | On this page, your company's r<br>enable this setting in the "Over | naster data can be edited. Your compan<br>view" section. | 's contact data will only be displayed in our public list of partners on https://fiskaltrust.de/partners if you |
| Overview<br>Master data                | Name*                                                              | Berliner                                                 |                                                                                                    |
| Account settings                       | Address*                                                           | Berliner                                                 | NGDUM North Sea                                                                                                 |
| Sales areas<br>Employee                | Address                                                            |                                                          | Manchester Hamburg<br>Bremen<br>Birmingham Amsterdam Hangover Berlin Poznati u –                                |
| Payment methods                        | Address                                                            |                                                          | London Disseldorf                                                                                               |
| Agencies                               | Postal code *                                                      | 20103                                                    | BELGIQUE<br>%-BELGIEL Frankfurt/Main Praha Kraków                                                               |
| PosOperator <                          | City*                                                              | Berlin                                                   | Paris Stuttgart Wien                                                                                            |
| ۶ Tools <                              | Country                                                            | Germany                                                  | Budapest                                                                                                    |
| 🚱 Metrics 🧹                            | E-Mail                                                             | berliner@test.com                                        |                                                                                                    |
| 🍣 Configuration 🤇                      | E-Mail for Invoices                                                |                                                          |                                                                                                    |
| 🖹 Digital Receipt (Preview) <          |                                                                    | If provided, invoices will be sent to this E-Mail ad     | dress. If this field is not set, the E-Mail address at Company/Master Data will be used.                        |
| 🚍 Shop 🧹                               | Website                                                            |                                                          | %                                                                                                    |
| Ø Help 〈                               | Fax                                                                |                                                          |                                                                                                    |
| 😝 Sign out                             | fiskaltrust Deutschland GmbH, Moosv                                | veg 3, 51377 Leverkusen, support@fiskaltrus              | .de 1.162.2418.70249+6cf8525611, © 2024                                                                         |

# Click on Save for saving all the changes.

DISH

by METRO

| Color Harrant                       | E Search knowledge base             |                                                                                                    | 🖺 EN 🚽 🖉 S berliner@test.com 🗸                                                       |
|-------------------------------------|-------------------------------------|----------------------------------------------------------------------------------------------------|--------------------------------------------------------------------------------------|
| riskaltrust.                        |                                     |                                                                                                    |                                                                                      |
| 💼 Berliner<br>🐣 Berliner Berliner 👻 | Telephone                           |                                                                                                    |                                                                                      |
|                                     | W-IdNr                              |                                                                                                    | Data Check ?                                                                         |
| 🗈 Company info 🛛 <                  |                                     |                                                                                                    |                                                                                      |
| Overview                            | USt-IdNr                            |                                                                                                    | Data Check                                                                           |
| Master data                         | St-idNr                             |                                                                                                    | Data Check ?                                                                         |
| Account settings                    |                                     |                                                                                                    |                                                                                      |
| Sales areas                         |                                     | To register your cash register and recording system, at least one of the above identification numbers (W-ldNr., StldN                                                                                                    | lr., USt-ldNr.) must be specified correctly.                                         |
| Employee                            |                                     | To validate your entry, you have to confirm the verification of the entered identification number on the right side of the inj<br>identification numbers to be entered, you can also contact your tax advisor or cashier.                                                                                                    | put mask. If you have any questions about the                                        |
| Payment methods                     |                                     | 1) W-IdNr. (Wirtschafts-Identifikationsnummer)                                                                                                    |                                                                                      |
| Outlets<br>Agencies                 |                                     | <ul> <li>The W-IdNr. is intended to combine the commercial tax numbers, some of which applied only to individual types of</li> <li>The W-IdNr. will have the same format as the VAT identification number with the letters DE and another 9 digits. Co them as an economic identification number after the entry into force.</li> <li>For the assignment of the W-IdNr. the Federal Central Office is responsible for taxes.</li> </ul> | f tax, and make them clearer.<br>ompanies that already have a VAT ID no. have to use |
| PosOperator <                       |                                     | <ul> <li>2) USt-IdNr. (Umsatzsteuer-Identifikationsnummer)</li> <li>The VAT ID no. is a unique identification of a company within the European Union in the sales tax sense.</li> <li>The VAT ID no. of a company based in Germany always starts with DE followed by a block of 9 digits (z.B. DE999999</li> </ul>                                                                                                    | 1999).                                                                               |
| ۲ools                               |                                     | • For the assignment of the VAT ID no. the Federal Central Office is responsible for taxes.                                                                                                    |                                                                                      |
| C Metrics                           |                                     | <ol> <li>St-IdNr. (tax number)</li> <li>The StIdNr. is an identification number issued by the tax office to every taxable person (natural or legal person) ur<br/>the tax office.</li> </ol>                                                                                                    | nder which the person or company is managed at                                       |
| 📽 Configuration 🤇                   |                                     | <ul> <li>The StIdNr. is already assigned to a taxpayer. The tax number is of central importance for all administrative proces</li> <li>The StNr. is composed differently depending on the federal state.</li> </ul>                                                                                                    | esses within the tax authorities.                                                    |
| 🖹 Digital Receipt Preview) <        |                                     | *) Mandatory fields                                                                                                    |                                                                                      |
| 🚍 Shop 🧹                            |                                     | Save Cancel                                                                                                    |                                                                                      |
| ❷ Help 〈                            |                                     |                                                                                                    |                                                                                      |
| 😝 Sign out                          | fiskaltrust Deutschland GmbH, Moosv | veg 3, 51377 Leverkusen, support@fiskaltrust.de                                                                                                    | 1.162.2418.70249+6cf8525611, © 2024                                                  |

i

You can now close the Incognito mode. Afterward, inform the client that they are going to receive an email to accept the new username and password that you created for their establishment.

| fickaltrust                         | Search knowledge base                                                                                                 |                                                                             | Account successfully updated.                                                                   |
|-------------------------------------|----------------------------------------------------------------------------------------------------|-----------------------------------------------------------------------------|-------------------------------------------------------------------------------------------------|
| i Berliner<br>⊗ Berliner Berliner → | Company / Master da                                                                                                   | ata                                                                         |                                                                                                 |
| 💼 Company info 🧹                    | On this page, your company's r<br>enable this setting in the "Over                                                    | master data can be edited. Your company's contact data rview" section.      | vill only be displayed in our public list of partners on https://fiskaltrust.de/partners if you |
| Overview<br>Master data             | Name*                                                                                                    | Berliner                                                                    |                                                                                                 |
| Account settings<br>Sales areas     | Address*                                                                                                    | Berliner                                                                    | NGDUM Norm Sea                                                                                  |
| Employee                            | Address                                                                                                    |                                                                             | Manchester Bremen + Bremen + Bremingham Amsterdam Hannover Berlin Poznan V - ar                 |
| Payment methods<br>Outlets          | Address                                                                                                    |                                                                             | London Dusseldorf Wrocław                                                                       |
| Agencies                            | Postal code *                                                                                                    | 20103                                                                       | BELGIQUE<br>7-BELGIE<br>Frankfurt/Main Praha Kraków                                             |
| 🚦 PosOperator 🧹                     | City*                                                                                                    | Berlin                                                                      | Paris Stuttgari Mijorban Wien                                                                   |
| ۲ools                               | Country                                                                                                    | Germany                                                                     | EDANCE Sci ©2024 OSM ©2024 TomTom Budapest                                                      |
| 😍 Metrics <                         | E-Mail                                                                                                    | berliner@test2.com                                                          |                                                                                                 |
| 📽 Configuration <                   | E-Mail for Invoices                                                                                                   |                                                                             |                                                                                                 |
| 🖹 Digital Receipt Preview) <        |                                                                                                    | If provided, invoices will be sent to this E-Mail address. If this field is | not set, the E-Mail address at Company/Master Data will be used.                                |
| 🚍 Shop 🧹                            | Website                                                                                                    |                                                                             | •                                                                                               |
| Ø Help <                            | Fax                                                                                                    |                                                                             |                                                                                                 |
| 🕞 Sign out                          | fiskaltrust Deutschland GmbH, Moosweg 3, 51377 Leverkusen, support@fiskaltrust.de 1.162.2418.70249+6cf8525611, © 2024 |                                                                             |                                                                                                 |

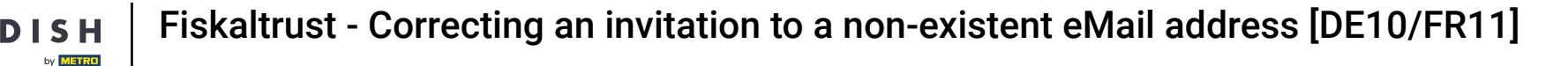

i

After the client has clicked on the confirmation link, they can log into his fiskaltrust.portal and change the password. After entering the standard password and the new password twice, click Save.

| fickaltrust                     |                                                                                                    |                                                                          |                                                                | Account successfully updated.                |
|---------------------------------|----------------------------------------------------------------------------------------------------|--------------------------------------------------------------------------|----------------------------------------------------------------|----------------------------------------------|
| III Berliner                    | Company / Master da                                                                                                   | ata                                                                      |                                                                |                                              |
| 💼 Company info 🛛 <              | On this page, your company's<br>enable this setting in the "Over                                                      | master data can be edited. Your company's contact da<br>rview" section.  | ta will only be displayed in our public list of partner        | rs on https://fiskaltrust.de/partners if you |
| Overview<br>Master data         | Name*                                                                                                    | Berliner                                                                 |                                                                |                                              |
| Account settings<br>Sales areas | Address*                                                                                                    | Berliner                                                                 | NGDUM Norm Sea                                                 | lamburg of                                   |
| Employee                        | Address                                                                                                    |                                                                          | Manchester<br>Birmingham Amsterdam Hi                          | annover Berlin Poznan V - a                  |
| Payment methods                 | Address                                                                                                    |                                                                          | London                                                         | Wrocław                                      |
| Agencies                        | Postal code <sup>*</sup>                                                                                              | 20103                                                                    | BELGIQUE<br>7-BELGIË                                           | urt/Main Praha Kraków                        |
| PosOperator <                   | City*                                                                                                    | Berlin                                                                   | Paris                                                          | gart SLOVENSKO                               |
| 🖋 Tools 🛛 <                     | Country                                                                                                    | Germany                                                                  |                                                                | OSM ©2024 TomTom                             |
| 🕏 Metrics 🛛 <                   | E-Mail                                                                                                    | berliner@test2.com                                                       |                                                                |                                              |
| 🕫 Configuration <               | E-Mail for Invoices                                                                                                   |                                                                          |                                                                |                                              |
| 🖹 Digital Receipt (Preview) <   |                                                                                                    | If provided, invoices will be sent to this E-Mail address. If this field | d is not set, the E-Mail address at Company/Master Data will b | be used.                                     |
| 🚍 Shop 🧹                        | Website                                                                                                    |                                                                          |                                                                | ବତ                                           |
| ❷ Help 〈                        | Fax                                                                                                    |                                                                          |                                                                |                                              |
| 🕞 Sign out                      | fiskaltrust Deutschland GmbH, Moosweg 3, 51377 Leverkusen, support@fiskaltrust.de 1.162.2418.70249+6cf8525611, © 2024 |                                                                          |                                                                |                                              |

#### That's it for now. From here, continue with the standard onboarding.

DISH

by METRO

| fickaltrust                            | E Search knowledge base                                                                                               |                                                                               | Account successfully updated.                                                                   |  |  |
|----------------------------------------|----------------------------------------------------------------------------------------------------|-------------------------------------------------------------------------------|-------------------------------------------------------------------------------------------------|--|--|
| iiii Berliner<br>A Berliner Berliner → | Company / Master data                                                                                                 |                                                                               |                                                                                                 |  |  |
| 미 Company info 〈                       | On this page, your company's i<br>enable this setting in the "Over                                                    | master data can be edited. Your company's contact data v<br>rview" section.   | vill only be displayed in our public list of partners on https://fiskaltrust.de/partners if you |  |  |
| Overview<br>Master data                | Name*                                                                                                    | Berliner                                                                      |                                                                                                 |  |  |
| Account settings                       | Address*                                                                                                    | Berliner                                                                      | NGDUM North Sea                                                                                 |  |  |
| Employee                               | Address                                                                                                    |                                                                               | Manchester Hamburg<br>Bremen +<br>Birmingham Amsterdam Hanover Berlin Poznań v – o              |  |  |
| Payment methods<br>Outlets             | Address                                                                                                    |                                                                               | London Dusseldorf Wrocław                                                                       |  |  |
| Agencies                               | Postal code *                                                                                                    | 20103                                                                         | BELGIQUE<br>74BELGIËL<br>TUXENBOURG                                                             |  |  |
| 📕 PosOperator 🧹                        | City*                                                                                                    | Berlin                                                                        | Paris Stuttgart SLOVENSKO                                                                       |  |  |
| ۶ Tools <                              | Country                                                                                                    | Germany ~                                                                     | EDANCE Science 2024 OSM ©2024 TomTom Microsoft Azure                                            |  |  |
| C Metrics <                            | E-Mail                                                                                                    | berliner@test2.com                                                            |                                                                                                 |  |  |
| ♥ Configuration <                      | E-Mail for Invoices                                                                                                   |                                                                               |                                                                                                 |  |  |
| Digital Receipt Preview                | Website                                                                                                    | If provided, invoices will be sent to this E-Mail address. If this field is r | not set, the E-Mail address at Company/Master Data will be used.                                |  |  |
|                                        | Fax                                                                                                    |                                                                               |                                                                                                 |  |  |
|                                        | Tux                                                                                                    |                                                                               |                                                                                                 |  |  |
| 🗭 Sign out                             | fiskaltrust Deutschland GmbH, Moosweg 3, 51377 Leverkusen, support@fiskaltrust.de 1.162.2418.70249+6cf8525611, © 2024 |                                                                               |                                                                                                 |  |  |

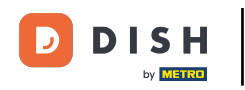

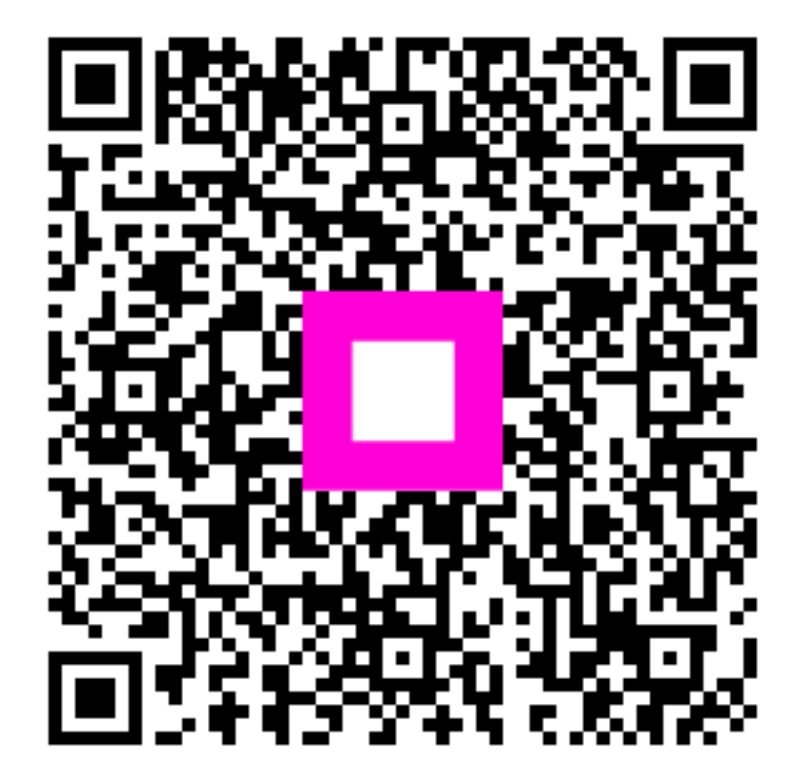

Scan to go to the interactive player